## **Ride Elementary 2019-2020 Yearbook and 4<sup>th</sup> Grade Ad** Online Ordering Instructions

- 1. Go to Balfour.com
- 2. Click on Yearbooks button.

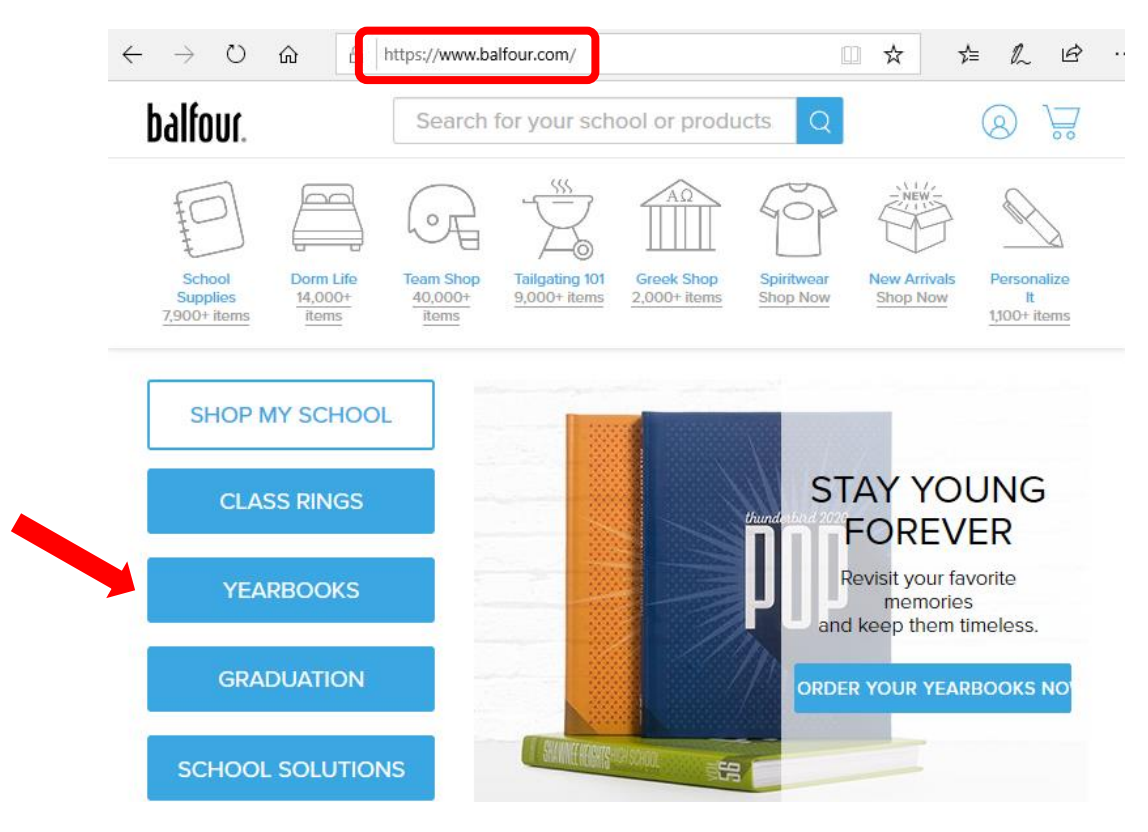

3. Type Sally K Ride in the search bar and select our school (the first option).

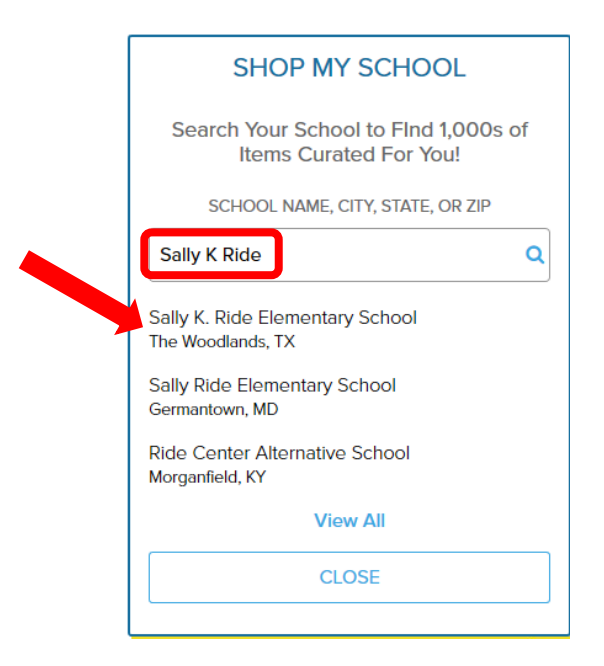

- 4. Input the First and Last Name of your student and select his/her Grade.
- 5. Click on the **Shop for this student** button.

| Sally K. Ride Elementary School<br>The Woodlands, TX                                                                                              |                       |
|----------------------------------------------------------------------------------------------------|-----------------------|
| Choose how many students you would like to shop for.                                                                                              |                       |
| Enter the student's information below OR if you received an order form letter from us, enter the ID number to populate the student's information. |                       |
| Student Number 1                                                                                                    |                       |
| School Name Use Current School Grade   Sally K. Ride Elementary School Q 4th Grade ✓                                                              |                       |
| First Name Last Name                                                                                                    | Shop for this student |
| John Doe                                                                                                    |                       |

6. To purchase a Yearbook select Get Started. (Instructions to purchase an Ad begin on Step 15).

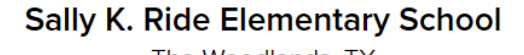

The Woodlands, TX

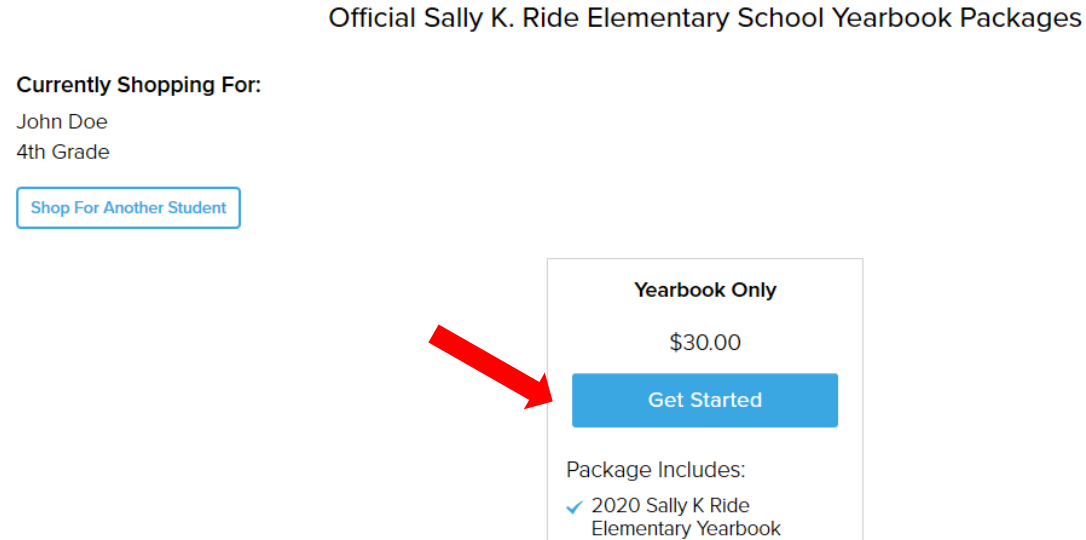

- 7. Use the dropdown arrow to select your homeroom teacher.
- 8. If you would like to personalize your yearbook go to Step 9, otherwise click the **Add to Cart** button and go to Step 10.

|                                            | Yearbook Only                                    |
|--------------------------------------------|--------------------------------------------------|
|                                            | \$30.00                                          |
| YEAR                                       | Currently Shopping For:<br>John Doe<br>1st Grade |
| BOK                                        | 2020 Sally K Ride Elementary Yearbook !          |
| Summary                                    | Optional Section                                 |
| View 2020 Sally K Ride Elementary Yearbook | Name Stamp Line 1 - <b>\$5.00</b> ~              |

Sally K. Ride Elementary School The Woodlands, TX

9. On the **Optional Section** click the down arrow and click the picture of the black yearbook. A custom text box will appear. Type in the student name or desired custom text. Click the **Add to Cart** button once complete.

| Optional Section                               |   |
|------------------------------------------------|---|
|                                                |   |
| Name Stamp Line 1 - \$5.00 !                   | ^ |
| Remove<br>Custom Text (25 character maximum) • |   |
| John Doe                                       |   |
| Maximum number of characters: 25               |   |

 To purchase a yearbook for another student, click the Keep Shopping button and go to Step 11. To purchase a personalized Ad for your 4<sup>th</sup> Grader, click the Keep Shopping button and go to Step 14. To complete your yearbook order go to Step 12.

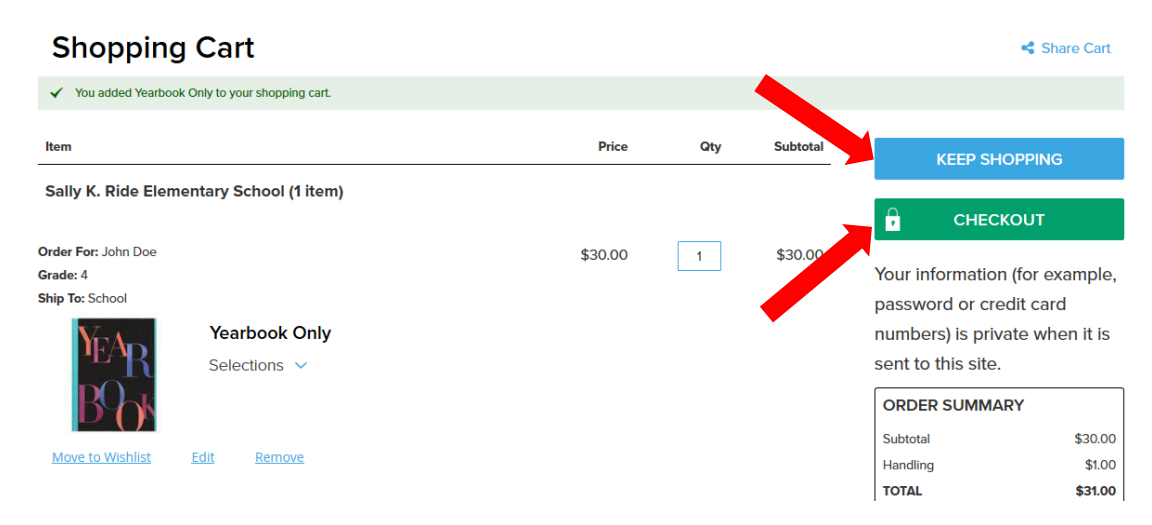

## 11. Select Add Another Student. Repeat Steps 4-10 for each additional student.

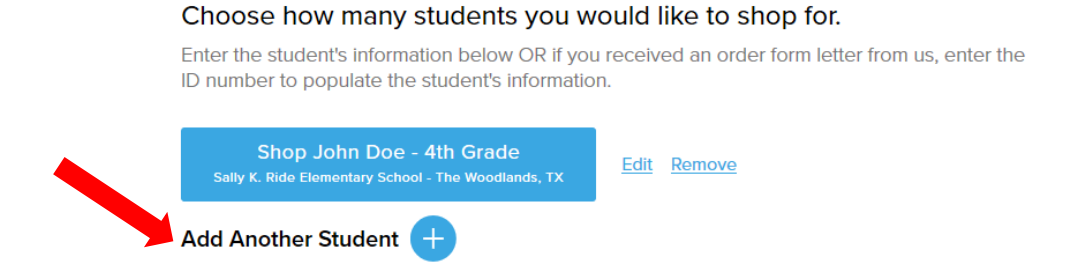

- 12. Click on the green **Checkout** button.
- 13. Input your email and click on the radio button with your preferred method of payment. (You do NOT need to create an account, but it is recommended)
  - Credit card fill in your information and select the Place Order button to submit.
  - PayPal select the **Continue to PayPal** button to continue with payment.

|                                                                    | ⑦ ORDER SUMMARY       |        |
|--------------------------------------------------------------------|-----------------------|--------|
|                                                                    | Subtotal              | \$30.0 |
| Yes, sign me up to receive emails on special offers and promotions | Handling              | \$1.0  |
|                                                                    | Order Total           | \$31.0 |
|                                                                    | SHIP TO SCHOOL (1 Ite | em)    |
|                                                                    | Yearbook Only         | \$30.  |
|                                                                    | Quantity: 1           |        |
| ment Method:                                                       | S / W                 |        |

## 14. Select the student you wish to buy an Ad for.

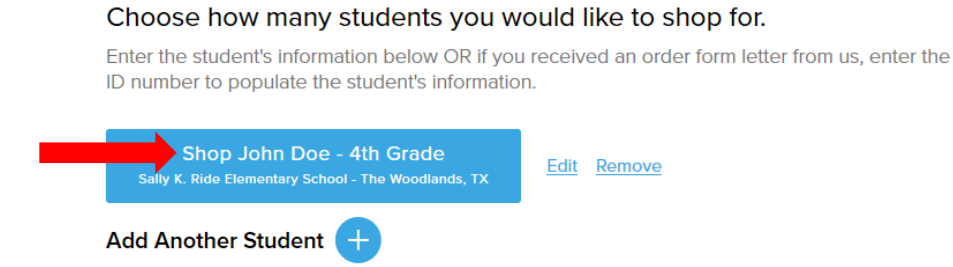

15. Click the **Page Ad** icon on the lower left-hand corner of the page.

Official Sally K. Ride Elementary School Yearbook Packages

| Currently Shopping For:                            |               |   |
|----------------------------------------------------|---------------|---|
| John Doe<br>4th Grade                              |               |   |
| Shop For Another Student                           |               |   |
|                                                    | Yearbook Only |   |
|                                                    | \$30.00       | ~ |
| Business 1/8 Page Ad -<br>Create online<br>\$15.00 |               |   |

- 16. Select the Add to Cart button
  - You do **NOT** need to design your ad when you purchase.
  - Balfour offers a "buy, then design" option, giving you flexibility to edit your ad in multiple design sessions before submitting it.

| Balfour > Yea | arbook Packages > | Business 1/8 Page | Ad - Create online |
|---------------|-------------------|-------------------|--------------------|
|               |                   |                   |                    |
|               |                   |                   |                    |
|               |                   |                   |                    |
|               |                   |                   |                    |
|               |                   |                   |                    |
|               |                   |                   |                    |
|               |                   |                   |                    |
|               |                   |                   |                    |
|               |                   |                   |                    |
|               |                   |                   |                    |
|               |                   |                   |                    |
|               |                   |                   |                    |
|               |                   |                   |                    |

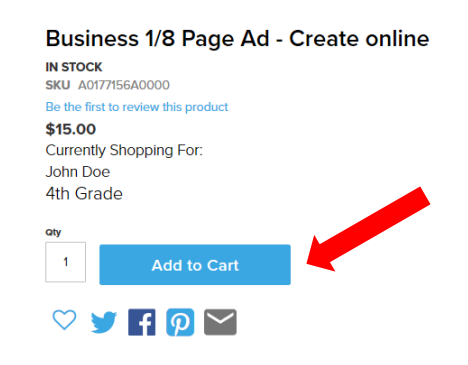

17. To complete your purchase, review your information and click the **Checkout** button.

| Shopping Cart                             |         |     |            |                                                | 🔩 Share Cart   |
|-------------------------------------------|---------|-----|------------|------------------------------------------------|----------------|
| Item                                      | Price   | Qtv | Subtotal   | KEEP SH                                        | OPPING         |
| Sally K. Ride Elementary School (2 items) |         |     |            |                                                |                |
|                                           |         |     |            | CHECK                                          | OUT            |
| Order For: John Doe                       | \$15.00 | 1   | \$15.00    | Your information                               | /for overale   |
| Ship To: Digital Delivery                 |         |     |            | password or cro                                | dit card       |
| Business 1/8 Page Ad - Create online      |         |     |            | numbers) is privated to the sent to this site. | ate when it is |
|                                           |         |     |            | ORDER SUMMA                                    | RY             |
|                                           |         |     |            | Subtotal                                       | \$45.00        |
| Move to Wishlist Edit Remove              |         |     |            | Handling                                       | \$1.00         |
|                                           |         |     |            | Shipping                                       | \$0.00         |
|                                           | \$30.00 |     | \$30.00    | IOIAL                                          | \$46.00        |
| Yearbook Only                             | \$50.00 |     | 400.00     | DISCOUNT COD                                   | ES             |
| Selections V                              |         |     |            | Enter your discount o                          | ode            |
| Move to Wishlist Edit Remove              |         |     |            | APPLY                                          | CODE           |
| Handling Charge                           |         |     | \$1.00     | CUSTOMER SUP                                   | PORT           |
|                                           |         | U   | PDATE CART |                                                | 20-0007        |

18. To complete your order, you will need to **create an account** or **sign in** to your existing account.

| We noticed you<br>Sign in or create                                     | u have an Ad<br>an account | l Space in your cart.<br>to complete your Ad! |            |         |  |
|-------------------------------------------------------------------------|----------------------------|-----------------------------------------------|------------|---------|--|
| Checkout as a new customer                                              |                            | Checkout using y                              | our accour | nt      |  |
| Creating an account has many benefits:<br>See order and shipping status |                            | Email Address *                               |            |         |  |
| Track order history<br>Check out faster<br>OR<br>Create an Account      |                            |                                               |            |         |  |
|                                                                         |                            | Password •                                    |            |         |  |
|                                                                         |                            | Forgot Your Password?                         |            | Sign In |  |
|                                                                         | I                          |                                               |            |         |  |

6

19. Once you log in select the **Continue to Payment** button.

|                                                 | O                               |              |              |               | 2                                                   |                             |                              |                   |
|-------------------------------------------------|---------------------------------|--------------|--------------|---------------|-----------------------------------------------------|-----------------------------|------------------------------|-------------------|
|                                                 |                                 |              | Shipping     |               |                                                     |                             |                              |                   |
|                                                 |                                 | <b>_</b> ✓ _ |              |               | _                                                   |                             |                              |                   |
|                                                 | Name                            |              | Name         |               |                                                     | ORDER SU                    | UMMARY                       |                   |
|                                                 | Address                         |              | Address      |               |                                                     | Subtotal                    |                              | \$45.00           |
|                                                 |                                 |              | /1001055     |               |                                                     | Handling                    |                              | \$1.00            |
|                                                 | Phone number                    |              | Phone number |               |                                                     | Order Total                 |                              | \$0.00<br>\$46.00 |
| ľ                                               |                                 |              | Ship Here    | ]             |                                                     | DIGITAL D                   | DELIVERY (1 Item)            | ^                 |
| Enter your address for your ship to home items. |                                 |              |              |               | Business 1/8 Page Ad - Create online<br>Quantity: 1 | \$15.00                     |                              |                   |
| +                                               | New Address                     |              |              |               |                                                     | SHIP TO S                   | SCHOOL (1 Item)              | ^                 |
|                                                 |                                 |              |              |               |                                                     | УЕ́А <mark>р</mark><br>ВΩ∂∳ | Yearbook Only<br>Quantity: 1 | \$30.00           |
| SHI                                             | PMENT OPTIONS                   |              |              |               | l                                                   |                             | View Details 🗸               |                   |
| Sele                                            | Select MethodPrice Method Title |              | e            | Carrier Title |                                                     |                             |                              |                   |
| ۲                                               | \$0.00                          | Free         |              | Free Shipping |                                                     | -800-BALFO                  | or (800-225-5087)            |                   |
| С                                               | ontinue to Payment              |              |              |               |                                                     |                             |                              |                   |

- 20. Click on the radio button with your preferred method of payment.
  - Credit card fill in your information and select the Place Order button to submit.
  - PayPal select the **Continue to PayPal** button to continue with payment.

|                        |          |                 |            | )          |                                      |         |
|------------------------|----------|-----------------|------------|------------|--------------------------------------|---------|
|                        | Shipping |                 | Review & F | Payments   |                                      |         |
|                        |          |                 | ,          |            |                                      |         |
|                        |          |                 |            | ORDER      | SUMMARY                              |         |
|                        |          |                 |            | Subtotal   |                                      | \$45.00 |
|                        |          |                 |            | Handling   |                                      | \$1.00  |
| Payment Method:        |          |                 |            | Shipping   |                                      | \$0.00  |
| ◯ Credit Card          |          |                 | l          | Order Tota |                                      | \$46.00 |
|                        |          | Place Order     |            | DIGITAL    | DELIVERY (1 Item)                    | ^       |
| PayPal What is PayPal? |          |                 |            |            | Business 1/8 Page Ad - Create online | \$15.00 |
|                        |          |                 |            |            | Quantity: 1                          |         |
|                        |          | Continue to Pay | Pal        | SHIP TO    | SCHOOL (1 Item)                      | ^       |
|                        |          |                 |            | YEAR       | Yearbook Only                        | \$30.00 |
|                        |          |                 |            | BON        | Quantity: 1                          |         |
|                        |          |                 |            |            | View Details V                       |         |

 You will receive an email when your workspace is available, directing you to log into <u>Balfour.com</u>. Click on **My Orders** to locate your order, and then click **Edit Now** to begin creating your Ad. Please reference the Yearbook Ads FAQ's for additional information.